#### SAP S/4HANA Movement -

#### Drive adoption of SAP S/4HANA in ERP installed base

#### **SAP S/4HANA MOVEMENT Program is a Cross-board initiative**

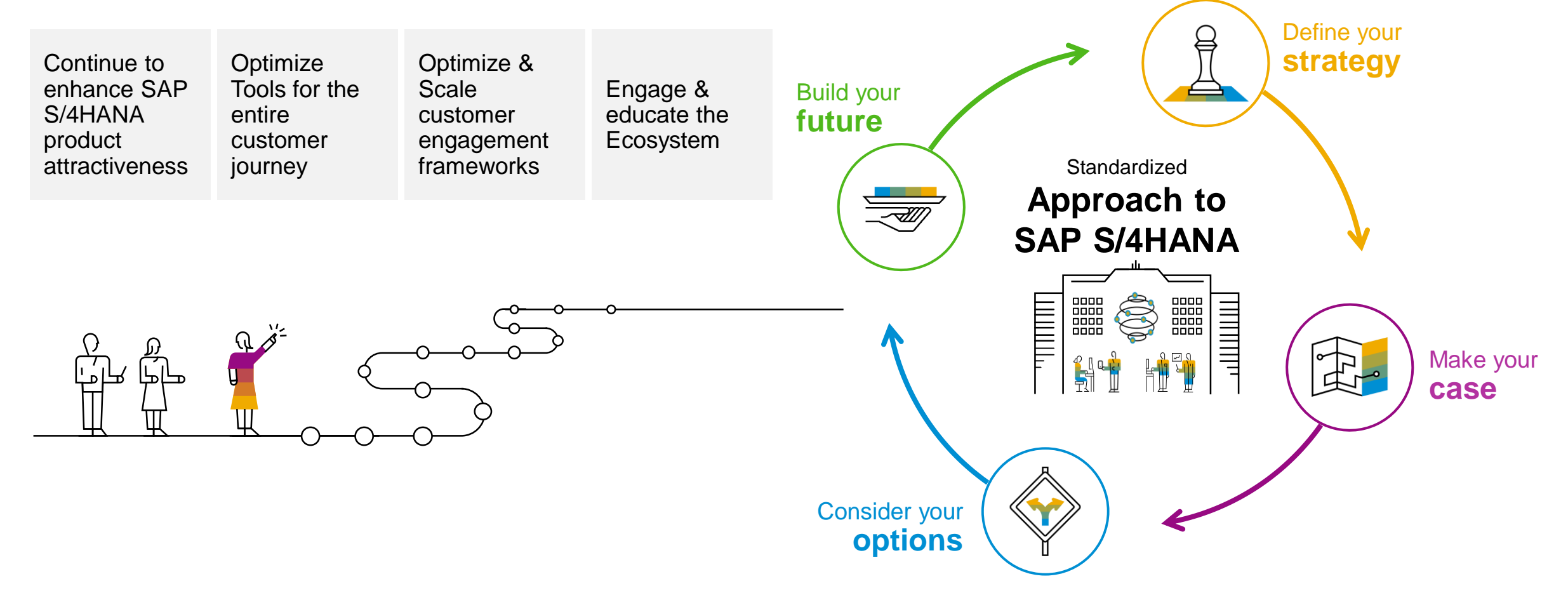

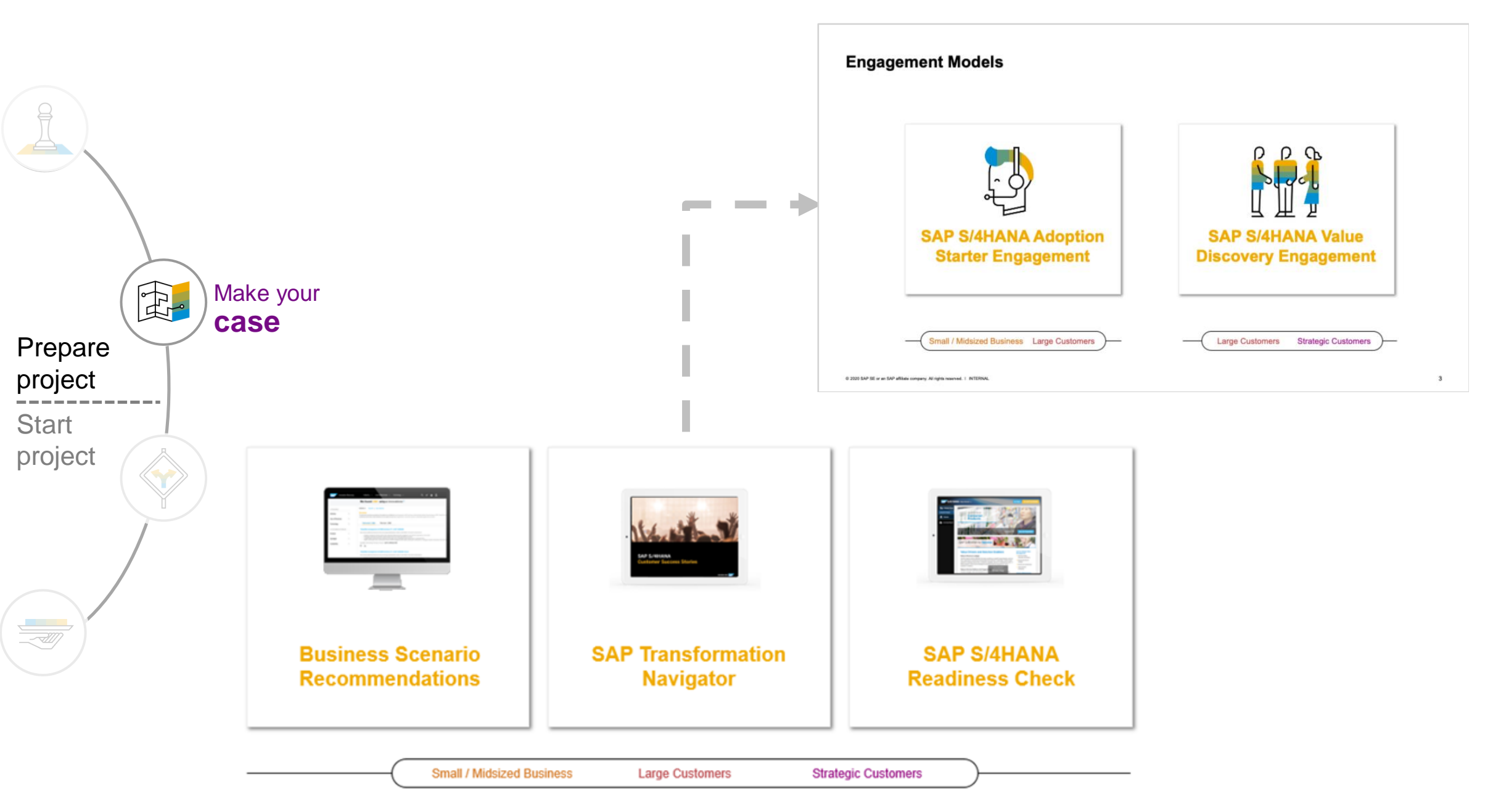

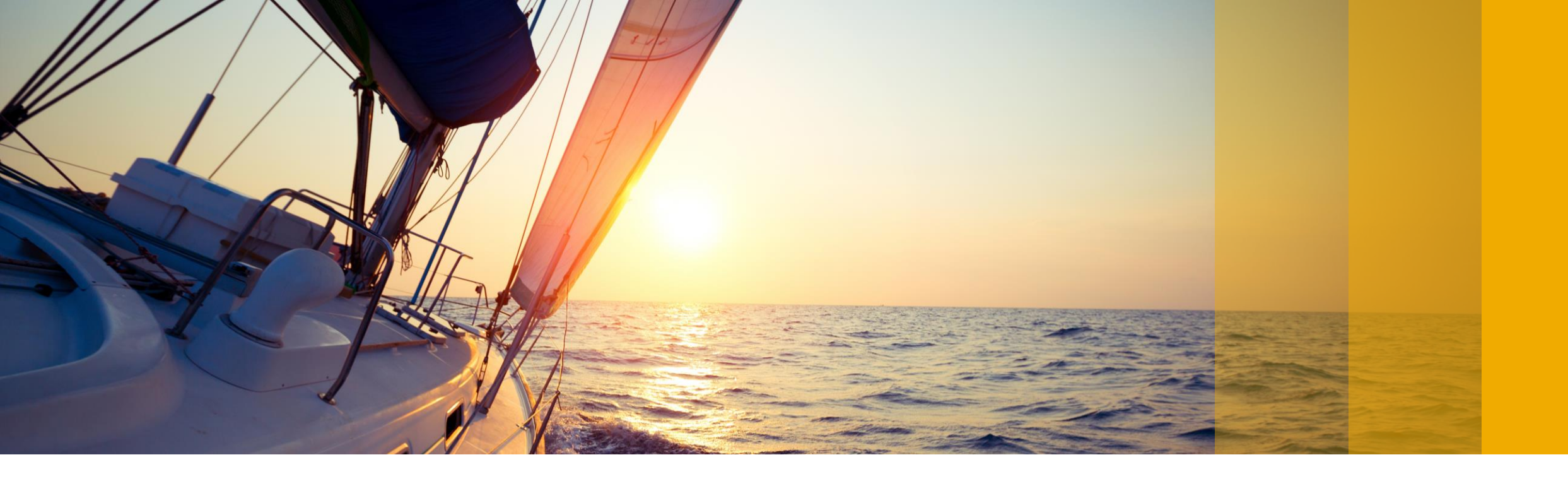

## **SAP Readiness Check for SAP S/4HANA**

### Key steps in setting up, running and using the tool

Ariane Hebecker, Expert Support Engineer, SAP SE

PUBLIC

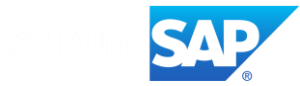

#### **Disclaimer**

The information in this presentation is confidential and proprietary to SAP and may not be disclosed without the permission of SAP. Except for your obligation to protect confidential information, this presentation is not subject to your license agreement or any other service or subscription agreement with SAP. SAP has no obligation to pursue any course of business outlined in this presentation or any related document, or to develop or release any functionality mentioned therein.

This presentation, or any related document and SAP's strategy and possible future developments, products and or platforms directions and functionality are all subject to change and may be changed by SAP at any time for any reason without notice. The information in this presentation is not a commitment, promise or legal obligation to deliver any material, code or functionality. This presentation is provided without a warranty of any kind, either express or implied, including but not limited to, the implied warranties of merchantability, fitness for a particular purpose, or non-infringement. This presentation is for informational purposes and may not be incorporated into a contract. SAP assumes no responsibility for errors or omissions in this presentation, except if such damages were caused by SAP's intentional or gross negligence.

All forward-looking statements are subject to various risks and uncertainties that could cause actual results to differ materially from expectations. Readers are cautioned not to place undue reliance on these forward-looking statements, which speak only as of their dates, and they should not be relied upon in making purchasing decisions.

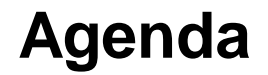

Introduction: Why and when should I run SAP Readiness Check for SAP S/4HANA?

- How to access and run SAP Readiness Check for SAP S/4HANA
- Live Demonstration: Looking at the analysis results
- How do we support you?
- **FAQ**
- Additional Resources
- Appendix

### Introduction: Why and when should I run SAP Readiness Check?

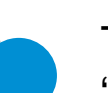

The pre-project phase of the SAP Activate methodology is called "DISCOVER".

In the DISCOVER phase, you take critical decisions such as:

- Making drastic changes to your whole SAP landscape or "only" converting SAP ECC to SAP S/4HANA
- Choosing the sequence in which you want to achieve those changes
- Deciding on system conversion or new implementation
- Going for cloud or on-premise
- Provisioning the hardware in the cloud or on-premise

In this phase, you will also need to assess the workload of the SAP S/4HANA project, the level of changes... and start the preparation.

The SAP Readiness Check for SAP S/4HANA will provide some critical information to help assess these changes.

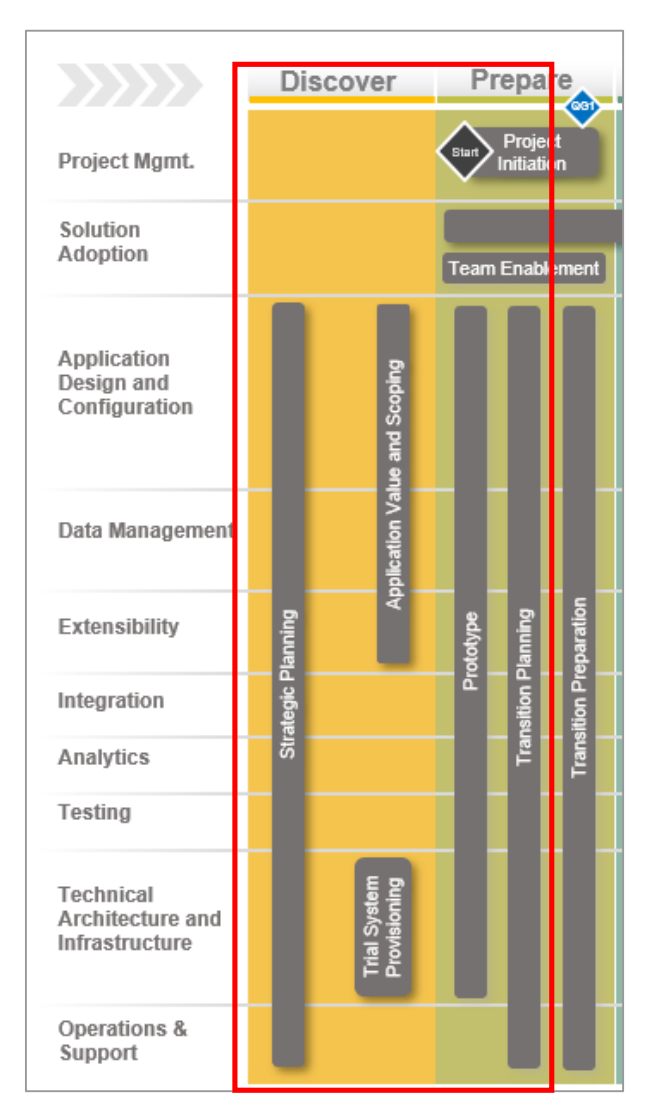

6

#### Introduction: Why and when should I run SAP Readiness Check?

SAP created the SAP Readiness Check tool to help assess the workload related to these changes and plan the budget of your project. The tool will allow you to answer questions such as:

- Which functionalities have disappeared?
- Do missing functionalities have an equivalence?
- What are the activities which I should plan to cover those changes? And when is the best time to do it?
- Are my add-ons compatible with my planned target release?
- If I want to make the move to SAP Fiori, is there a SAP Fiori app for each of the transactions the end users are using, or is a mix still necessary?
- How will my custom code react to the simplification of the data model?
- Are my BW extractors still working?
- Are my idocs still working?

## Introduction: Why and when should I run SAP Readiness Check?

Overview of the dashboard

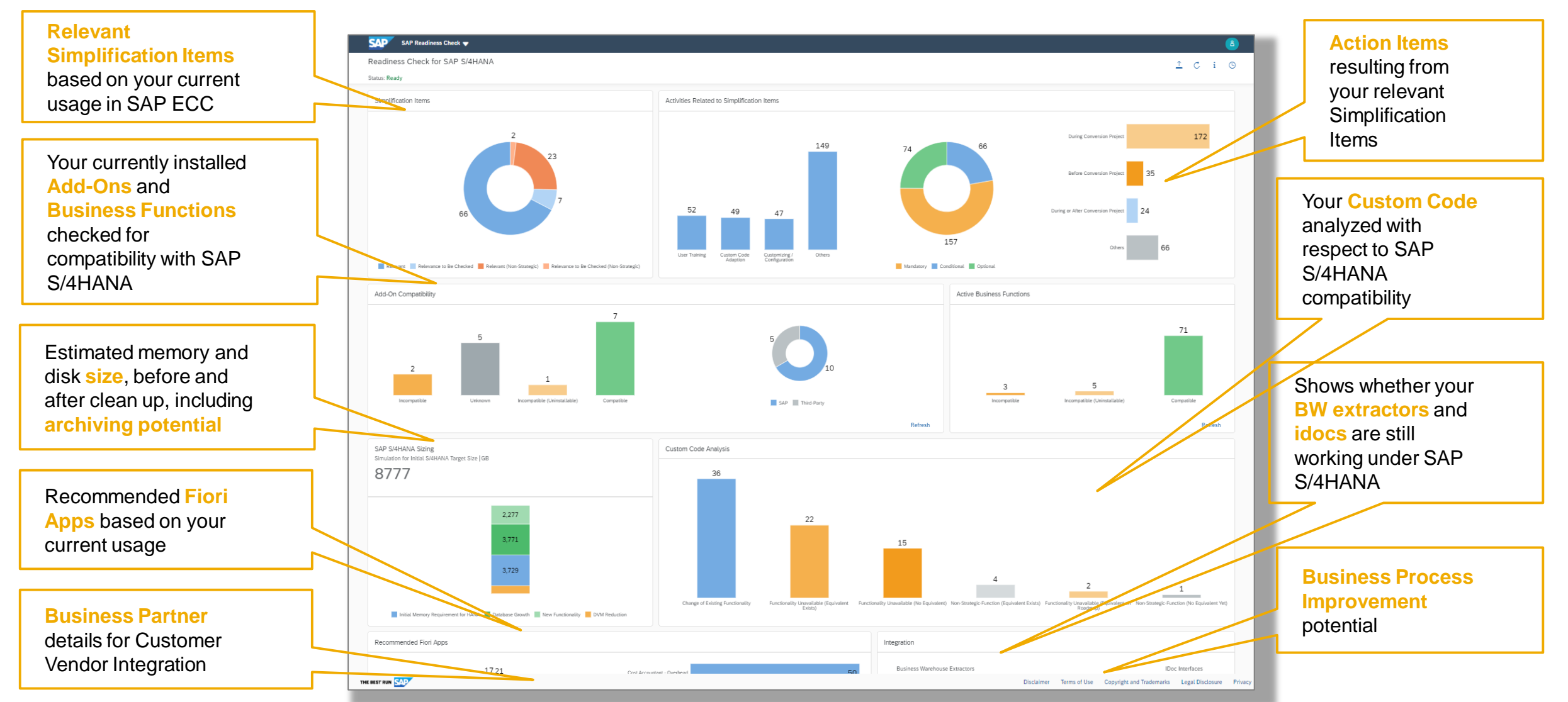

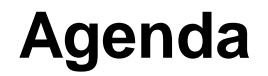

Introduction: Why and when should I run SAP Readiness Check for SAP S/4HANA?

How to access and run SAP Readiness Check for SAP S/4HANA

- Live Demonstration: Looking at the analysis results
- How do we support you?
- **FAQ**
- Additional Resources
- Appendix

SAP Note and main entry page

#### 2020-05-12 2913617 2913617 - SAP Readiness Check 2.0 SAP Note Version Type English Language Master Language English Priority Correction with medium priority Category Advance developmen Release Status Released for Customer Released On 07.05.2020 SV-SCS-S4R ( SAP Readiness Check ) Component Please find the original document at https://launchpad.support.sap.com/#/notes/ 2913617 Symptom You are planning a transition from your SAP ERP system to SAP S/4HANA. Therefore, you want to use SAP Readiness Check for SAP S/4HANA, checking the readiness of your SAP ERP system or using SAP Business Scenario Recommendations to find the most beneficial scenarios that can enable you to improve your business processes. SAP Readiness Check for SAP S/4HANA supports the following releases as source releases: SAP ERP 6.0 (Enhancement Package 0 to 8) and SAP S/4HANA Finance 1504 and 1605 (technically based on SAP ERP 6.0 Enhancement Package 7 and 8). This SAP Note provides the basic setup to perform SAP Readiness Check for SAP S/4HANA. Moreover, it provides answers to frequently asked questions. Other Terms SAP Readiness Check; SAP S/4HANA; System Conversion Reason and Prerequisites To run SAP Readiness Check for SAP S/4HANA, APIs are required. To install these supporting APIs, implement the SAP Notes that are listed in the Discovery Phase and Detailed Planning Phase section below For more information, see the Transition to SAP S/4HANA roadmap. Note Always deimplement previous versions of the SAP Note before you implement the new version of the SAP Note. In case of an ABAP class inconsistency, please clean up the class header in the SE24 transaction, specify the object, and select Utilities -> Regenerate sections in the change mode. If the dependent SAP Note 2310438 has been implemented before, it needs to be deimplemented first before implementing this SAP Note Discovery Phase: Well in advance of a transition from SAP ERP to SAP S/4HANA, you should know more about the technical and functional impacts to plan your project accordingly. The following SAP Notes are required to perform the SAP Readiness Check analysis for the discovery phase Preparation Component Mandatory Comment Step Vote for issues SAP Note 2758146 is a prerequisite for executing SAP Setting up SAP SV-SCS-Readiness 2758146 Yes Readiness Check for SAP S/4HANA. Step 1: If you S4R

have implemented SAP Note 2310438 in your system

1 of 9

# SAP Note <u>2913617</u> is the leading note for SAP Readiness Check 2.0

#### Start reading it completely before implementing

- It is frequently updated with tips and changes! Stay up to date
- The note explains in detail what data is extracted from your system and how you can "review it" if you are interested in this security related information.

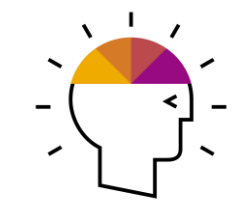

**Bookmark** this link of the Readiness Check application entry page:

https://rc.cfapps.eu10.hana.ondemand.com/

© 2020 SAP SE or an SAP affiliate company. All rights reserved

Check

How to run step-by-step

© 2020 SAP SE or an SAP affiliate company. All rights reserved. | PUBLIC

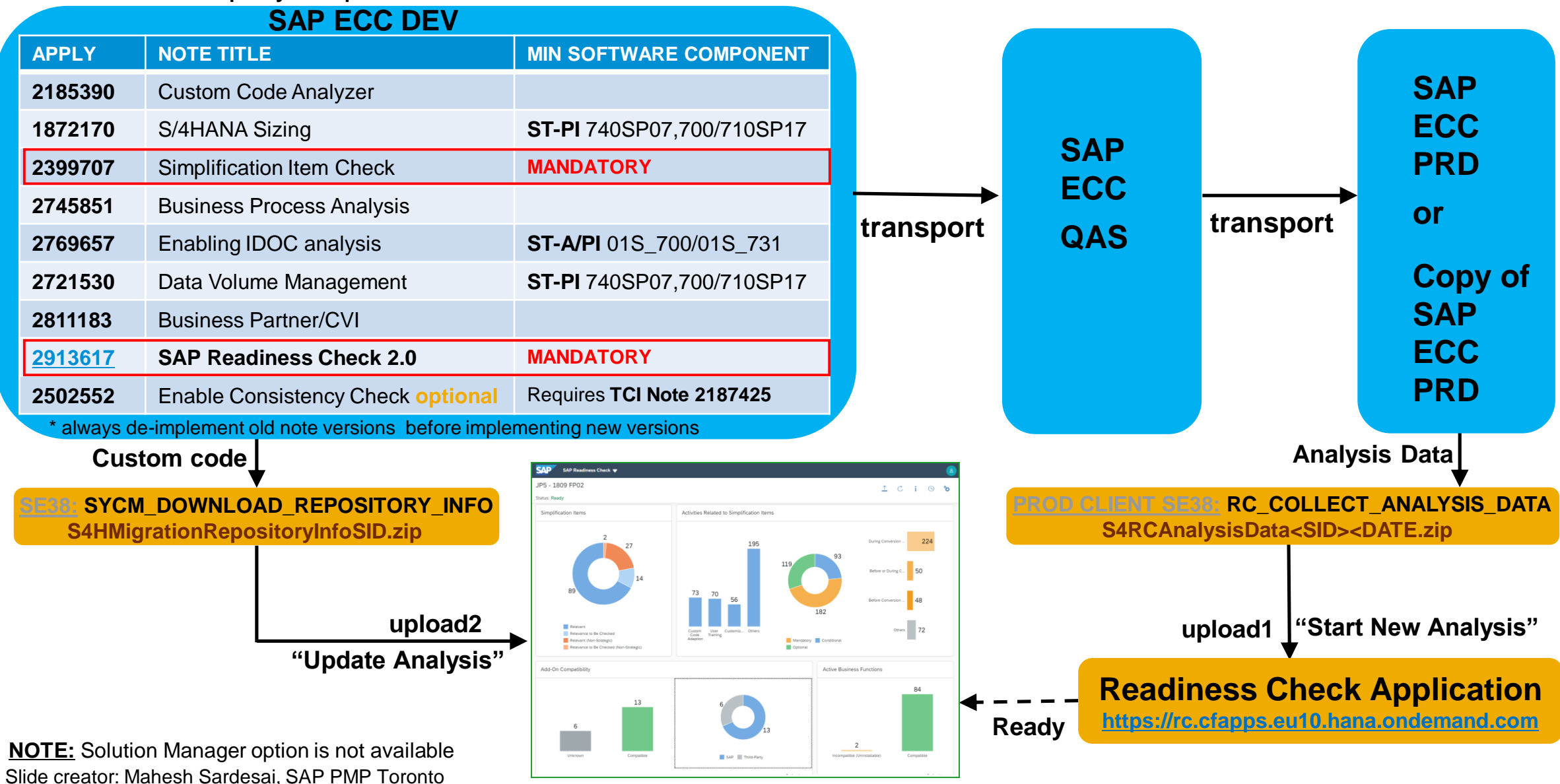

Zip file upload 1

| *Customer:       Enter customer number or name and press "Enter" to refresh the list         *Analysis Data<br>File:       File from RC_COLLECT_ANALYSIS_DATA         *Terms of Use:       I acknowledge that I have read the SAP Readiness Check Disclaimer and SAP<br>Readiness Check Terms of Use.         I acknowledge that all SAP employees may access and use the SAP Readiness Check<br>Results for SAP business purposes like support, services, and marketing. | *Analysis Name         | : Enter a name for your analysis                                                                                                    |
|----------------------------------------------------------------------------------------------------|------------------------|----------------------------------------------------------------------------------------------------|
| *Analysis Data       File from RC_COLLECT_ANALYSIS_DATA       Browse         *Terms of Use:       I acknowledge that I have read the SAP Readiness Check Disclaimer and SAP Readiness Check Terms of Use.       I acknowledge that all SAP employees may access and use the SAP Readiness Check Results for SAP business purposes like support, services, and marketing.                                                                                                  | *Customer              | : Enter customer number or name and press "Enter" to refresh the list                                                                                       |
| <ul> <li>*Terms of Use: I acknowledge that I have read the SAP Readiness Check Disclaimer and SAP Readiness Check Terms of Use.</li> <li>I acknowledge that all SAP employees may access and use the SAP Readiness Check Results for SAP business purposes like support, services, and marketing.</li> </ul>                                                                                                    | *Analysis Data<br>File | File from RC_COLLECT_ANALYSIS_DATA Browse                                                                                                    |
| I acknowledge that all SAP employees may access and use the SAP Readiness Check<br>Results for SAP business purposes like support, services, and marketing.                                                                                                    | *Terms of Use          | : I acknowledge that I have read the SAP Readiness Check Disclaimer and SAP<br>Readiness Check Terms of Use.                                                |
|                                                                                                    |                        | I acknowledge that all SAP employees may access and use the SAP Readiness Check<br>Results for SAP business purposes like support, services, and marketing. |

#### Complete the necessary fields

- Analysis Name:
- Customer: type in customer number and use the dropdown menu to choose correct customer name
- Browse to upload ZIP file (Analysis Data from Production)
- Accept the disclaimer and terms of use
- Decide if SAP employees should be authorized to access your SAP Readiness Check Results

| In Preparation | EGI Demo | 5/20/2019 1:58:08 PM | XTQ (200) | SAP S/4HANA 1809 (02 (05/2019) FP) |       |
|----------------|----------|----------------------|-----------|------------------------------------|-------|
|                |          |                      |           |                                    | С 前 注 |
|                |          | Recent Analyses      |           |                                    |       |
|                |          |                      |           |                                    |       |

Use the refresh button to see when analysis changes from 'In Preparation' to 'Ready'

| 2     |          | Recent Analyses      |           |                                    |
|-------|----------|----------------------|-----------|------------------------------------|
|       |          |                      |           |                                    |
| Ready | EGI Demo | 5/20/2019 1:58:08 PM | XTQ (200) | SAP S/4HANA 1809 (02 (05/2019) FP) |

Zip file upload 2

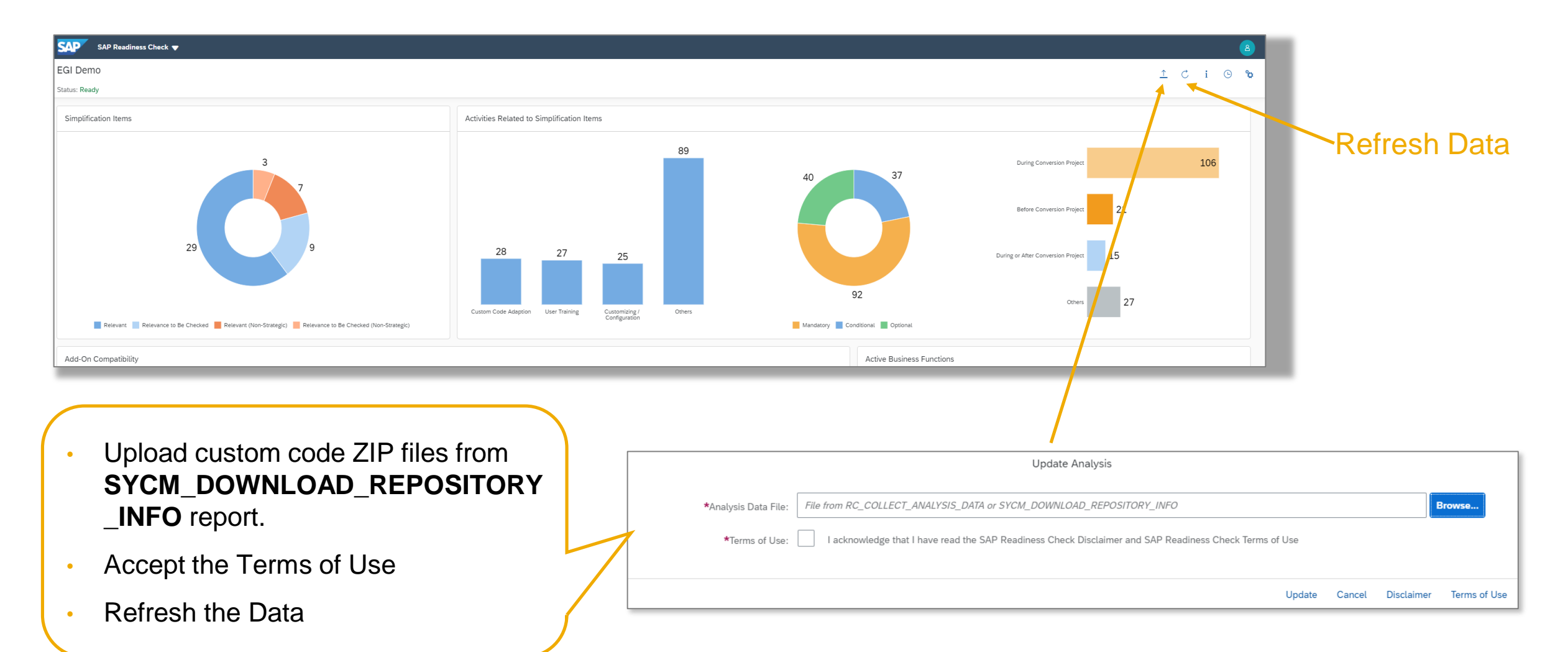

Introduction: Why and when should I run SAP Readiness Check for SAP S/4HANA?

How to access and run SAP Readiness Check for SAP S/4HANA

Live Demonstration: Looking at the analysis results

How do we support you?

**FAQ** 

- Additional Resources
- Appendix

Live Demonstration: Looking at the analysis results

### Live Demo

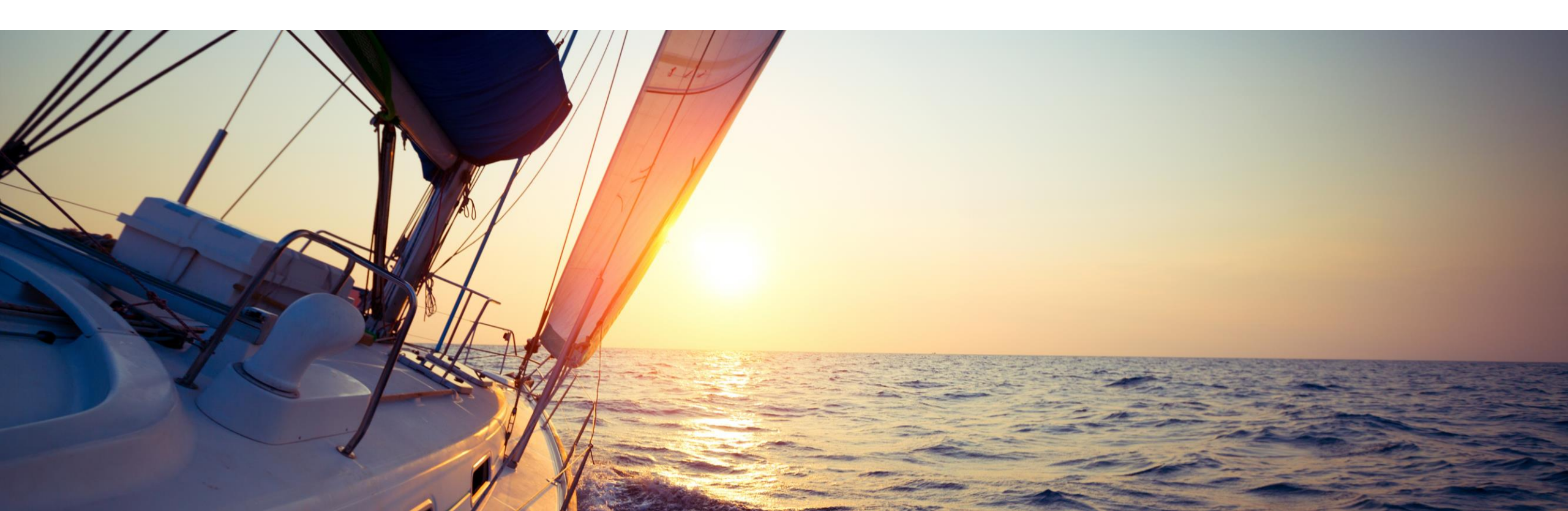

Introduction: Why and when should I run SAP Readiness Check for SAP S/4HANA?

- How to access and run SAP Readiness Check for SAP S/4HANA
- Live Demonstration: Looking at the analysis results

How do we support you?

**FAQ** 

- Additional Resources
- Appendix

### How do we support you?e

#### General

1. Embedded information inside SAP Readiness Check

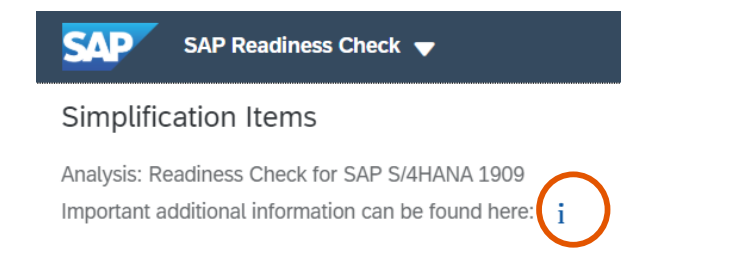

- 1. <u>SAP Value Assurance services packages</u>
  - SAP Readiness Check as baseline for key planning services within SAP Value Assurance
- In case of problems during preparation and execution → open a customer incident on component SV-SCS-S4R
- 3. "Generate Document" button

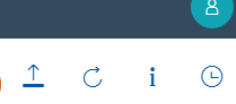

4. Planned: Web Assistant (next steps and recommendations per tile)

#### **SAP Enterprise Support**

- 1. Expert Guided Implementation (EGI)
  - 1:n customer support in 3-day live online sessions (2-3 hrs/day)
  - Sign-up and schedule
- 2. Live Must-Know Webinar (multiple languages incl. DE, EN, FR, ESP)
  - 1:n interactive live webinar (1,5 hrs)
  - Covering how to run the tool and results analysis
  - ES Academy course ID: <u>SUP\_EBW\_1330\_1910</u>
- **3.** Accelerated Innovation Enablement (AIE)
  - 1:1 interactive live session (1,5 hrs)
  - ES Academy course ID: <u>SUP\_EWI\_2040\_1812\_REQUEST</u>

Introduction: Why and when should I run SAP Readiness Check for SAP S/4HANA?

- How to access and run SAP Readiness Check for SAP S/4HANA
- Live Demonstration: Looking at the analysis results
- How do we support you?

FAQ

Additional Resources

Appendix

FAQ

| "Do I need SAP<br>Solution<br>Manager to run<br>SAP Readiness<br>Check?"            | "Do I need to<br>make a copy of<br>my production<br>system to run the<br>SAP Readiness<br>Check?"                                                                                                    | "Can I use SAP<br>Readiness<br>Check to<br>prepare for an<br>SAP S/4HANA<br>Upgrade?"                                                                                                    | "Can SAP<br>Readiness Check<br>for SAP S/4HANA be<br>used for New<br>Implementation<br>scenario?"                                                                                                    | "Do I need to pay to<br>use SAP Readiness<br>Check for SAP<br>S/4HANA?"                                      |
|-------------------------------------------------------------------------------------|----------------------------------------------------------------------------------------------------|----------------------------------------------------------------------------------------------------|----------------------------------------------------------------------------------------------------|----------------------------------------------------------------------------------------------------|
| No, as of SAP<br>Readiness Check 2.0,<br>you can only run it on<br>your ERP system. | No, it is recommended<br>to run the SAP<br>Readiness Check on<br>the production system.<br>If you decide to run it on<br>a copy of production<br>system, follow SAP<br>Note 2568736 as<br>workaround to import<br>ST03N data | No, SAP Readiness<br>Check for SAP S/4HANA<br>currently only supports<br>SAP ECC source<br>systems (including SAP<br>ERP with SAP S/4HANA<br>Finance). SAP SCM,<br>HCM, SRM are not<br>supported either. All of<br>this is on the SAP<br>Readiness Check<br>roadmap for end of<br>2020/2021. | <b>Partially yes.</b> Some tiles<br>provide helpful<br>information even for<br>Greenfield scenario, e.g.:<br>Simplification Items, Add-<br>Ons, Data Volume<br>Management, Business<br>Process Discovery,<br>Business Partner, SAP<br>Fiori Apps and BW<br>Extractors. | No, the SAP Readiness<br>Check is a self-service<br>tool and included in<br>your SAP maintenance<br>contract |

- Introduction: Why and when should I run SAP Readiness Check for SAP S/4HANA?
- How to access and run SAP Readiness Check for SAP S/4HANA
- Live Demonstration: Looking at the analysis results
- How do we support you?
- **FAQ**
- Additional Resources
- Appendix

#### **Additional Resources**

- Main landing page: <u>www.sap.com/readinesscheck</u>
- Dashboard Link: <u>https://rc.cfapps.eu10.hana.ondemand.com</u>
- SAP Note: <u>2913617</u> SAP Readiness Check 2.0
- Blog
   "<u>SAP S/4HANA: How ready are you?</u>" about new features in SAP Readiness Check 2.0
- Blog series
   "<u>SAP Readiness Check 2.0 for SAP</u> <u>S/4HANA – FAQ & What's New in</u> <u>Releases</u>"
- SAP Readiness Check 2.0 for SAP
   S/4HANA What's New in Releases
   20.09.2019 and 29.08.2019

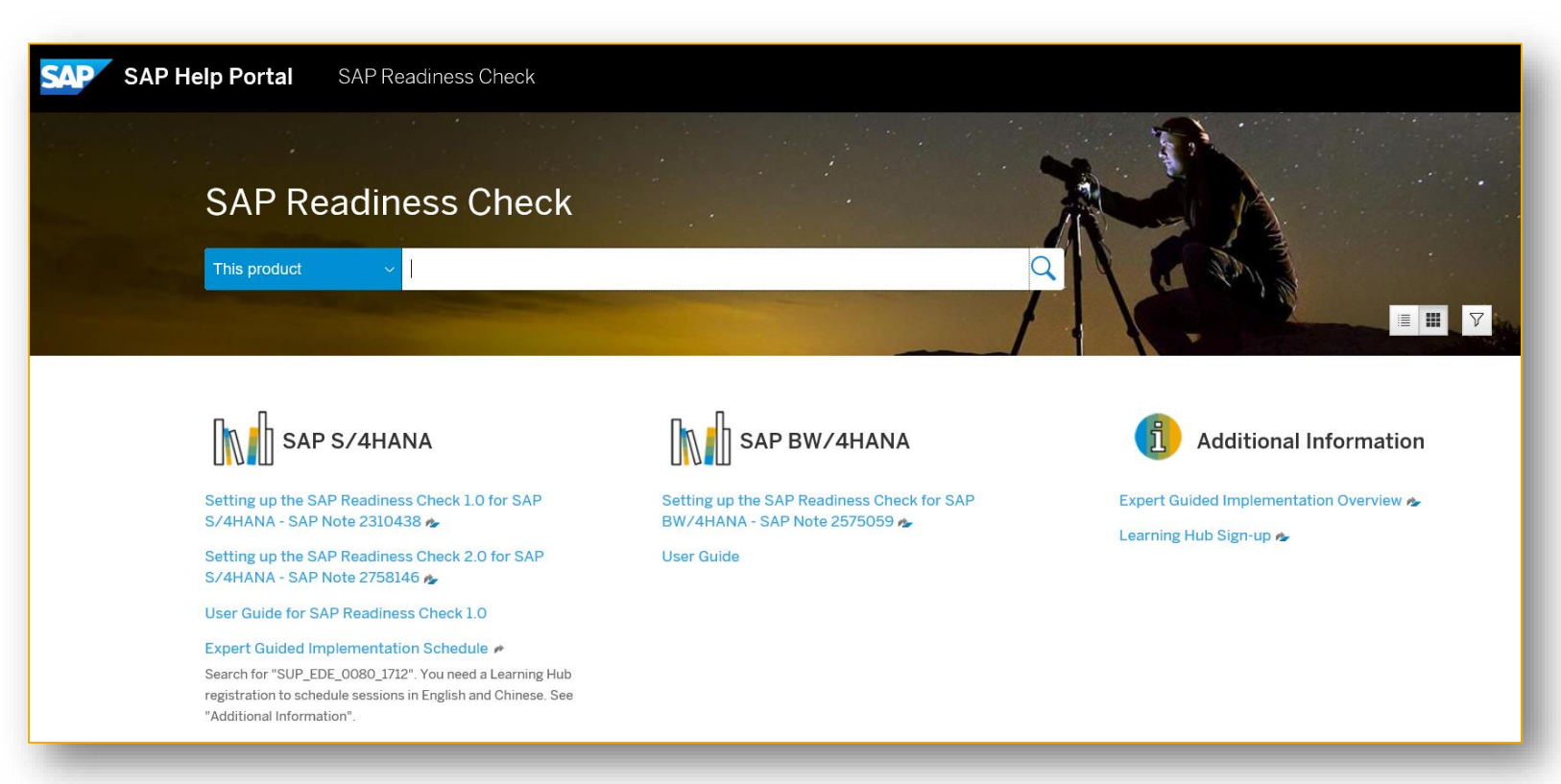

#### **Additional Information**

Even if a transition is not imminent yet, there are many things you can prepare now.

- SAP Readiness Check for SAP S/4HANA
- SAP S/4HANA project road map for the transition to SAP S/4HANA
- SAP Value Assurance service packages for SAP S/4HANA
- SAP Solution Manager wiki custom code management
- SAP Solution Manager 7.2 landing page
- Book: SAP S/4HANA, an introduction http://www.sap-press.com/4782

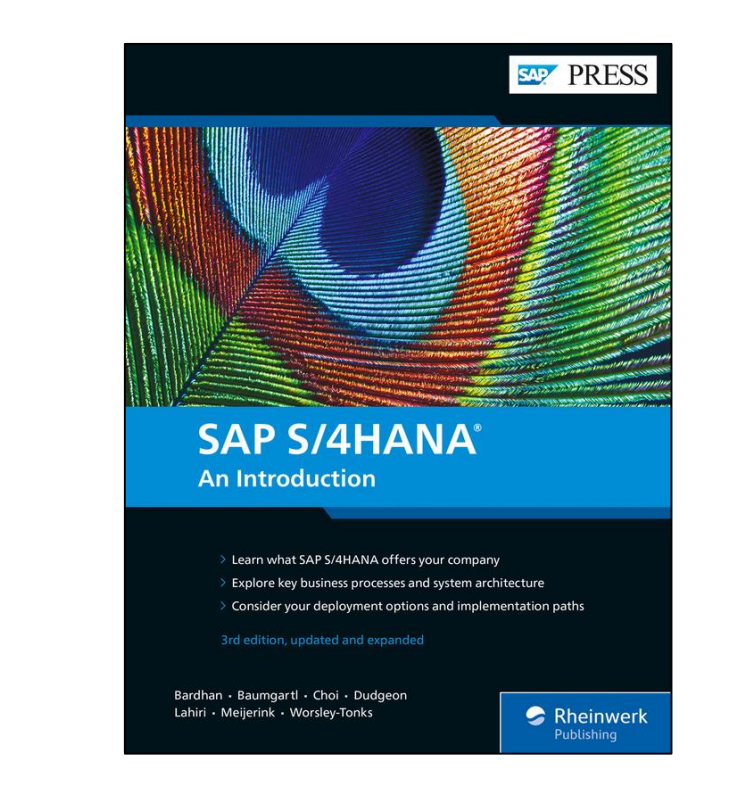

#### **SAP S/4HANA Movement: Make Your Case Accelerators and Tools**

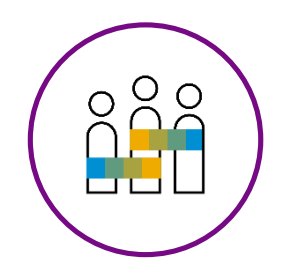

#### Make your case

Where and how will we realize our ROI?

- SAP Transformation Navigator (link)
- SAP Readiness Check for S/4HANA (link)
- Business Scenario Recommendation (link)
- Next Generation Benchmarking and Value Manager (<u>internal link</u>)
- SAP S/4HANA Adoption Starter Engagement (link)
- SAP S/4HANA Value Discovery Engagement (<u>link</u>)

- Introduction: Why and when should I run SAP Readiness Check for SAP S/4HANA?
- How to access and run SAP Readiness Check for SAP S/4HANA
- Live Demonstration: Looking at the analysis results
- How do we support you?
- **FAQ**
- Additional Resources
- Appendix

**Results Document Generation** 

#### Using the new "Generate Document" button on the top right, you can generate 1 zip file with:

- MS Word Document of your complete analysis
- MS Excel spreadsheets of all tiles that display results in list form

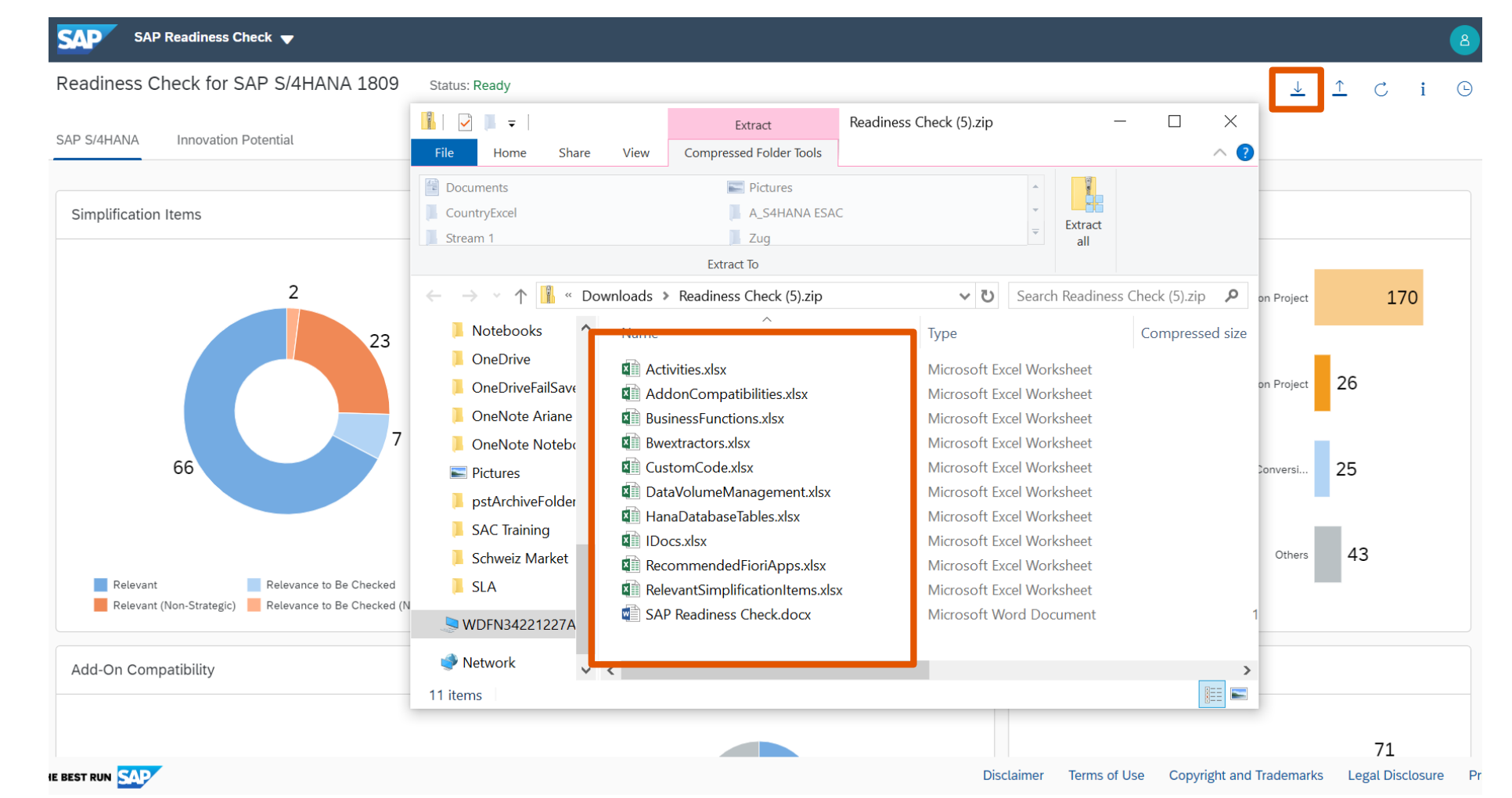

SAP ABAP Test Cockpit Results Upload - SAP Note 2781766 (1/2)

You are now able to upload the results of your SAP ABAP Test Cockpit analysis into SAP Readiness Check 2.0. The initial high level Custom Code results will be replaced by ATC results in your dashboard.

#### **Benefits:**

- Get a comprehensive overview on the topic of custom code
- Clear visualization of the key aspects of the ATCbased analysis
- Make Custom Code impact analysis accessible also for non-developers

<u>Note:</u> You will need to set up and run ATC checks separately in order to populate this new section (see blogs <u>Custom code adaptation for SAP S/4HANA –</u> <u>FAQ and SAP S/4HANA System Conversion –</u> <u>Custom code adaptation process</u>)

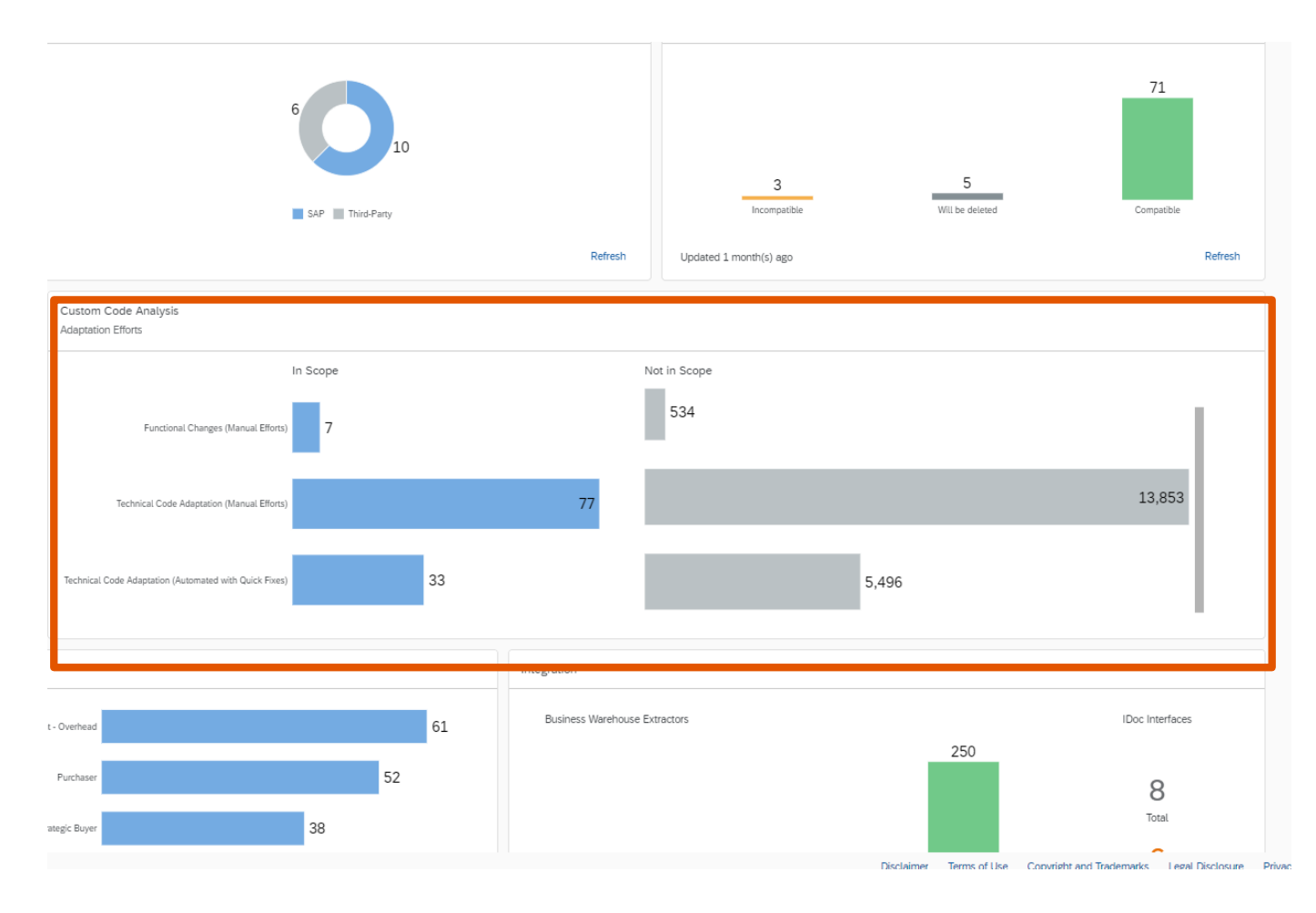

SAP ABAP Test Cockpit Results Upload - SAP Note 2781766 (2/2)

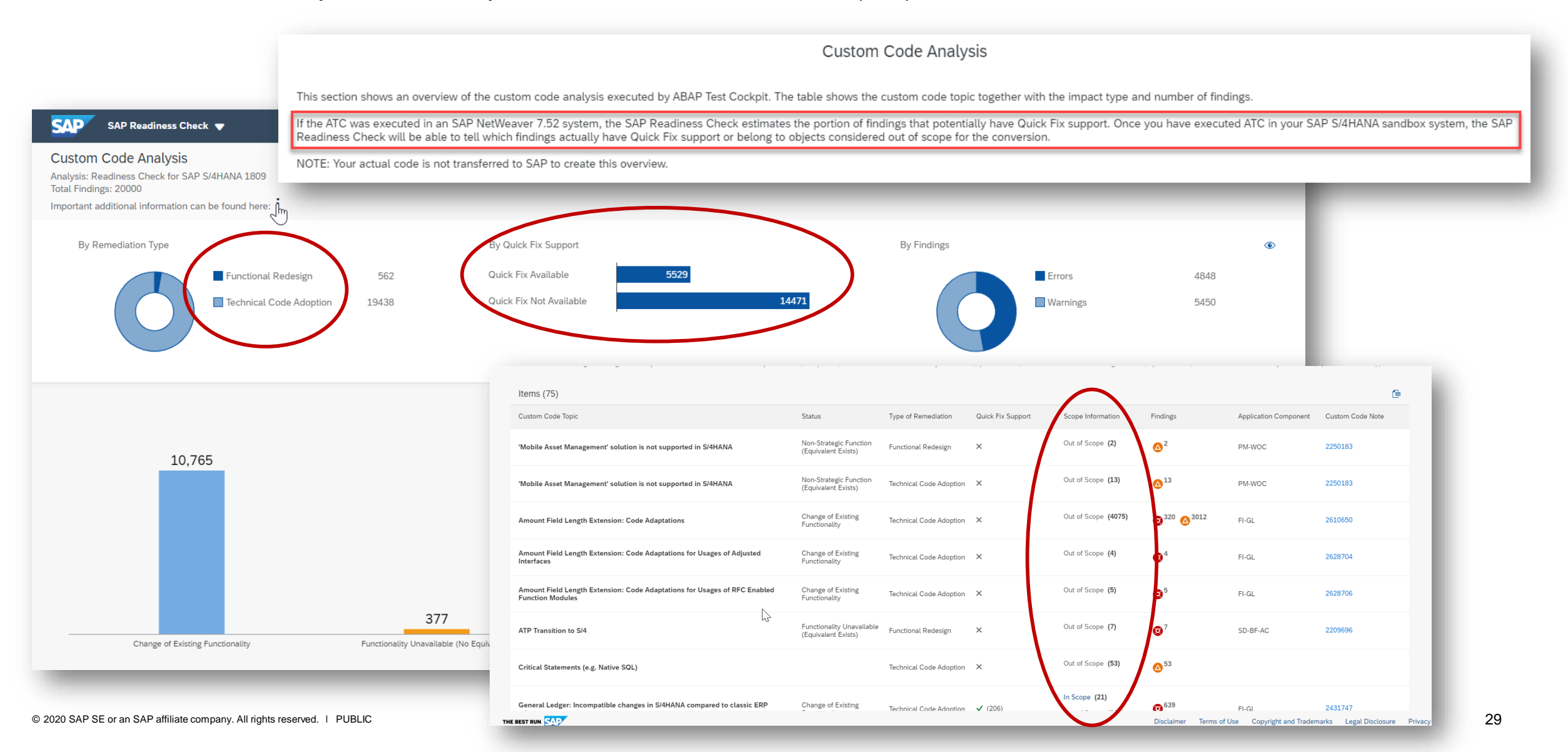

Business Functions tile – Status rename "Compatible by deletion"

This class of business functions will be deleted during the conversion with SUM.

| Active Business Functions<br>Analysis: Readiness Check for SAP S/4HANA 18<br>Important additional information can be found he | 09<br>ere: i          | Activ | e Business Functions |                      |                  |
|----------------------------------------------------------------------------------------------------|-----------------------|-------|----------------------|----------------------|------------------|
| By Status                                                                                                    | deleted 3<br>tible 71 | ]     | 3<br>Incompatible    | 5<br>Will be deleted | 71<br>Compatible |
| Items (79)                                                                                                    |                       | Upd   | lated 1 month(s) ago |                      | Refresh          |
| Name                                                                                                    | Status                |       |                      |                      |                  |
| /AFS/ESOA_ECC_SE_01                                                                                                    | Incompatible          | 6     | P3A                  |                      | IS-AFS           |
| /AFS/VAS_MM                                                                                                    | Incompatible          |       | P3A                  |                      | IS-AFS           |
| FIN_ACC_XBRL                                                                                                    | Incompatible          |       | FINBASIS             |                      | FIN-FB-XR        |
| /KYK/GEN_AIO_SIMPLIFICATION                                                                                                   | Will be deleted       |       |                      |                      |                  |
| EA-RET                                                                                                    | Will be deleted       |       |                      |                      |                  |
| ISR_EARET_PLANNING                                                                                                    | Will be deleted       |       |                      |                      |                  |
|                                                                                                    |                       |       |                      |                      |                  |

### What's New in Release May 2020

New tab – Innovation Potential

SAP Readiness Check 2.0 analyzes the configuration of the SAP ERP system in order to identify innovation potential and creates a mapping to our SAP Leonardo "Kaleidoscope" solution portfolio.

http://leonardo.tools.sap.corp/

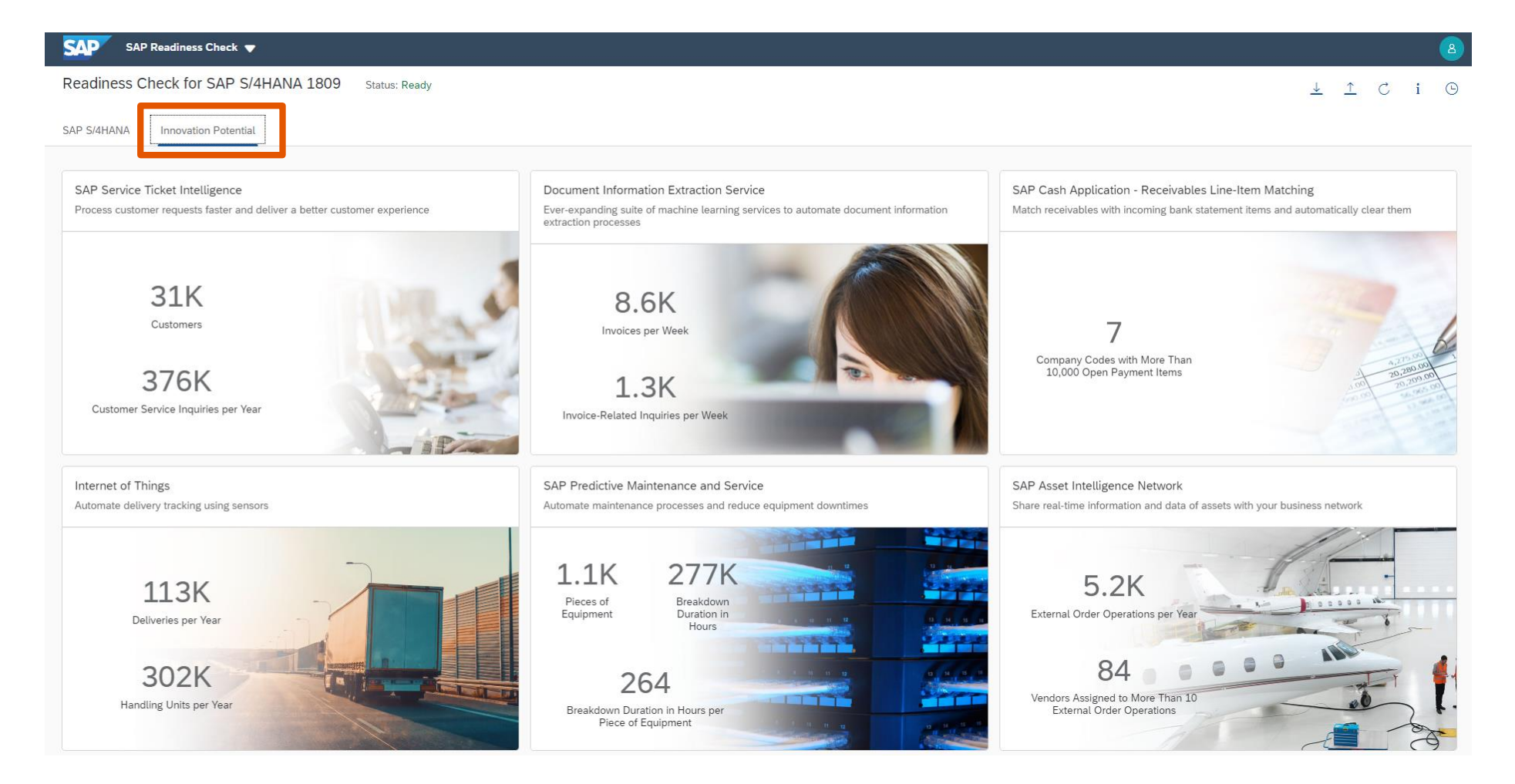